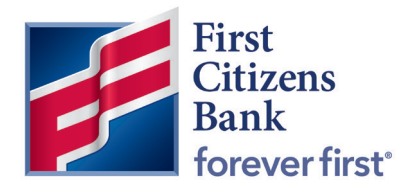

**Commercial Advantage** 

Quick Reference Guide

# **Stop Pay Feature**

Published 2/2022

The Cancel Stop Pay feature is provided in Commercial Advantage to allow removal of a Stop Pay constraint on a recently placed Stop without the previously required outreach to the bank.

#### **Contents**

| View and Manage a Stop Payment | 2   |
|--------------------------------|-----|
| Cancel a Stop Payment          | 3-4 |
| Validation                     | 5   |

#### **View and Manage a Stop Payment**

To view and manage Stop payments, there are two areas within Payments & Transfers where this can be done: **Stop Payments** and **Check Inquiry**.

| FirstCitizensBank Home          | Payments & Transfers                       | Fraud / Risk Management | Reporting | Administration & Settings | Help | March March |   |
|---------------------------------|--------------------------------------------|-------------------------|-----------|---------------------------|------|-------------|---|
| Home                            | Payment Management<br>Transfers Management |                         |           |                           |      | Add Widget  | × |
| Payments List View              | Stae Payments<br>Check Inquiry             |                         |           |                           |      |             | * |
| Max display of info: 94 days () |                                            |                         |           |                           |      |             |   |

Under the **Stop Payments** Menu, the Stop Pay List View appears:

**Note** – Stop Pay List View is a history of all Stop Pay actions, but only within Commercial Advantage. See the samples below where multiple actions on the same Stop Pay appear multiple times.

This screen is best used for History and Audit. It is **not recommended** to use this screen to Cancel a Stop Pay.

| irstCitizens | Bank           | Home Pay       | ments & Transfers | Fraud / Risk Mana | agement Repor | rting Admin | istration & Se | tings Help                   |                | 10.0               |               |
|--------------|----------------|----------------|-------------------|-------------------|---------------|-------------|----------------|------------------------------|----------------|--------------------|---------------|
| Stop Paym    | nents          |                |                   |                   |               |             |                |                              |                | Add Widget         |               |
| Stop Paym    | ients          |                |                   |                   |               |             |                |                              |                |                    | \$            |
| Stop Pa      | yments         | Imported Files |                   |                   |               |             |                |                              |                |                    |               |
| ⊕ Add New    | Stop Request   | ⊕ Import Stop  | Payments          |                   |               |             |                |                              | •              | C O 11/19/2        | 2021 04:02 PM |
| Filter Selec | t fields       | -              | -                 |                   |               |             |                |                              | All Stop / Car | ncel Stop Requests | • O Filters   |
| All Stop /   | Cancel Stop Re | equests        | _                 |                   |               |             |                |                              |                |                    |               |
| 🗆 Ali        | Actions        | Туре           | Status            | From Account      | Check Number  | Duration    | Amount         | Payee Name                   | Reason         | Entry Method       | Job ld 🔅      |
|              | vi •           | Place Stop     | Bank Confirmed    | x2468             | 1010          | 6 months    | 500.00         |                              | Lost           | Manual             |               |
|              | View           | Cancel Stop    | Rejected          | x2119             | 6958626       |             | 3.00           | TEST1                        |                | Manual             |               |
|              | v •            | Place Stop     | Bank Confirmed    | x2119             | 6958626       | 1 year      | 3.00           | TEST1                        | Lost           | Manual             |               |
|              | VI •           | Place Stop     | Bank Confirmed    | x2119             | 1111          | 6 months    | 0.01           | Automation Testing 9/13/2021 | Lost           | Manual             |               |
|              | View           | Cancel Stop    | Rejected          | x2119             | 2916          |             | 69.16          |                              |                | Manual             |               |
|              | Vi •           | Place Stop     | Bank Confirmed    | x2119             | 2916          | 6 months    | 69.16          | Dance ing                    | Stolen         | Manual             |               |
| D            | View           | Cancel Stop    | Rejected          | x2119             | 2824          |             |                |                              |                | Manual             |               |
|              | VI •           | Place Stop     | Bank Confirmed    | x2119             | 2824          | 6 months    | 68.24          | No. Constants                | Lost           | Manual             |               |
| D            | View           | Cancel Stop    | Bank Confirmed    | x2119             | 918505        |             | 11.25          |                              | Lost           | Manual             |               |
|              | Vi •           | Cancel Stop    | Entered           | x2119             | 5656          |             |                |                              |                | Manual             |               |
|              | View           | Cancel Stop    | Rejected          | x2119             | 918505        |             | 11.25          |                              |                | Manual             |               |
|              |                |                |                   |                   |               |             |                |                              |                |                    |               |

### **Cancel a Stop Payment (New Feature)**

For Cancelling a Stop Pay, Check Inquiry  $\rightarrow$  Checks Stopped Inquiry is the recommended approach:

| • | • |  |
|---|---|--|

The results of Checks Stopped Inquiry are a true record of the account's Stop Pays on file. This includes Stop Pays placed in:

- The Branch
- The Contact Center or IVR
- Commercial Advantage

| irstCitizens                     | Bank Hom                 | ne Payments & 1               | Fransfers Fraud / Risk Mana | gement Reporting | Administration & Settings | Help               |            | -                |       |
|----------------------------------|--------------------------|-------------------------------|-----------------------------|------------------|---------------------------|--------------------|------------|------------------|-------|
| Check Inqu                       | uiry                     |                               |                             |                  |                           |                    |            |                  |       |
|                                  |                          |                               |                             |                  |                           |                    |            |                  |       |
| * Select Check                   | Inquiry Type             |                               |                             |                  |                           |                    |            |                  |       |
| Unecks Stop                      | pea inquiry              |                               | ¥                           |                  |                           |                    |            |                  |       |
| Inquiry C                        | riteria                  |                               |                             |                  |                           |                    |            |                  |       |
| inquiry o                        | ide extente for one off  | a sufficient la sudafísica és | Alex Assessed Manalass      |                  |                           |                    |            |                  |       |
| You must prov                    | tue criteria for one otr | ier tield in addition to      | o the Account Number.       |                  |                           |                    |            |                  |       |
| <ul> <li>Account Numi</li> </ul> | ber                      |                               |                             |                  |                           |                    |            |                  |       |
|                                  |                          |                               |                             |                  |                           |                    |            |                  |       |
| Inquiry On                       |                          |                               |                             |                  |                           |                    |            |                  |       |
| A Single Er                      | itry                     |                               |                             |                  |                           |                    |            |                  |       |
| Check Number                     |                          |                               |                             |                  |                           |                    |            |                  |       |
| is equal to                      | ~                        |                               |                             |                  |                           |                    |            |                  |       |
| Amount                           |                          |                               |                             |                  |                           |                    |            |                  |       |
| is between                       | ~                        | 1.00                          | 100,000.00                  |                  |                           |                    |            |                  |       |
|                                  |                          |                               |                             |                  |                           |                    |            |                  |       |
| Search                           |                          |                               |                             |                  |                           |                    |            |                  |       |
|                                  |                          |                               |                             |                  |                           |                    |            |                  |       |
|                                  |                          |                               |                             |                  |                           |                    |            |                  |       |
| ✓ succ                           | CESSFUL                  |                               |                             |                  |                           |                    |            |                  |       |
|                                  |                          |                               |                             |                  |                           |                    |            |                  |       |
|                                  |                          |                               |                             |                  |                           |                    | 🖯 🕞        | O 11/19/2021 04: | :07 F |
|                                  | 10-11-                   |                               |                             |                  |                           |                    |            |                  |       |
| Filter Selec                     | X TIEKOIS                | •                             |                             |                  |                           |                    |            |                  |       |
|                                  | Actions                  | Status                        | Check Number                | Amount Payee Na  | mə                        | Stop Creation Date | Issue Date | Stop Type        | -     |
|                                  | Cancel Stop              | Stopped                       | 1111                        | 25.00            |                           | 09/07/2021         |            | Check            |       |
|                                  |                          |                               |                             |                  |                           |                    |            |                  |       |
|                                  | Cancel Stop              | Stopped                       | 2824                        | 69.24            |                           | 09/07/2021         |            | Check            |       |

To Cancel a <u>Stop</u> Pay, select the checkbox next to the entry, and click the Cancel Link:

|  | Stop | Stopped | 101626 | 500.00 | 04/05/2021 | Check |
|--|------|---------|--------|--------|------------|-------|
|--|------|---------|--------|--------|------------|-------|

A Memo will be required:

| First Citizens Bank       | Home    | Payments & Transfers | Fraud / Risk Management | Reporting | Administration & Settings | Нер | เสละ เปญฑ์ เปิดหาย์ เป็นปราบอาจากที่ |
|---------------------------|---------|----------------------|-------------------------|-----------|---------------------------|-----|--------------------------------------|
| ← Cancel Stop             | Payment | t Request            |                         |           |                           |     |                                      |
| Enter Stop Type           |         |                      |                         |           |                           |     |                                      |
| Stop Type<br>Check        |         |                      |                         |           |                           |     |                                      |
| Enter Cancel Stop Crit    | eria    |                      |                         |           |                           |     |                                      |
| From Account<br>x2119 - C |         |                      |                         |           |                           |     |                                      |
| Bank ID<br>053100300      |         |                      |                         |           |                           |     |                                      |
| Merno                     |         |                      |                         |           |                           |     |                                      |
| * Check<br>Number         |         |                      |                         |           |                           |     |                                      |
| Specifiu a range          |         |                      |                         |           |                           |     |                                      |
| Amount                    |         |                      |                         |           |                           |     |                                      |
| 500.00                    |         |                      |                         |           |                           |     |                                      |
| Payee Name                |         |                      |                         |           |                           |     |                                      |
|                           |         |                      |                         |           |                           |     |                                      |
| Save                      | 1       |                      |                         |           |                           |     | Q Message Us                         |

Upon Removal from the Bank's Stop Pay system, a successful message will be received:

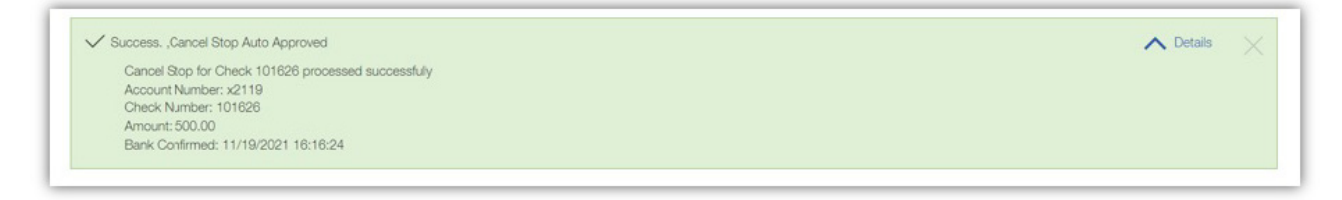

## Validation

A subsequent inquiry of this check in Checks Stopped Inquiry should not result in a finding.

The history of the Cancellation will show in the List View on the Stop Pay screen:

| ргауп                               | nents                                                    |                                                                                      |          |                       |                        |          |                  |            | A                                | Add Widget          |                |
|-------------------------------------|----------------------------------------------------------|--------------------------------------------------------------------------------------|----------|-----------------------|------------------------|----------|------------------|------------|----------------------------------|---------------------|----------------|
| top Payn                            | nents                                                    |                                                                                      |          |                       |                        |          |                  |            |                                  |                     | ¢              |
| Stop Pa                             | ayments                                                  | mported Files                                                                        |          |                       |                        |          |                  |            |                                  |                     |                |
| Add New                             | / Stop Request                                           | (+) Import Stop F                                                                    | Payments |                       |                        |          |                  |            | e                                | C 0 11/19/2         | 021 04:18 PM   |
| ) Add New<br>ter Sele<br>All Stop / | / Stop Request<br>ct fields<br>Cancel Stop Re            | <ul> <li>Import Stop F</li> <li>uests</li> </ul>                                     | Payments |                       |                        |          |                  |            | Ali Stop / Can                   | ncel Stop Requests  | x021 04:18 PM  |
| Add New<br>Sele<br>All Stop /       | o Stop Request<br>ct fields<br>Cancel Stop Re<br>Actions | <ul> <li>Import Stop F</li> <li>quests</li> <li>Type</li> </ul>                      | Payments | From Account          | Check Number           | Duration | Amount           | Payee Name | All Stop / Can                   | Entry Method        | V021 04:18 PM  |
| ) Add New<br>wr Sele<br>All Stop /  | v Stop Request<br>ct fields<br>Cancel Stop Re<br>Actions | <ul> <li>Import Stop P</li> <li>quests</li> <li>Type</li> <li>Cancel Stop</li> </ul> | Payments | From Account<br>x2119 | Check Number<br>101626 | Duration | Amount<br>500.00 | Payee Name | All Stop / Can<br>Reason<br>Lost | Entry Method Manuel | v O21 04:18 PM |